En esta ocasión mostramos el prodecimiento de instalación y configuración de una NAS de 4TB que está enfocada a Pyme, realmente muy interesante, el procedimiento muestra además como realizar la conexión mediante NFS a nuestros correspondientes servidores de XenServer.

Iniciaremos el proceso de instalación, mediante el uso de CD que viene con la propia NAS, instalando todo el Software, y arrancando posteriormente "lomega StorCenter",

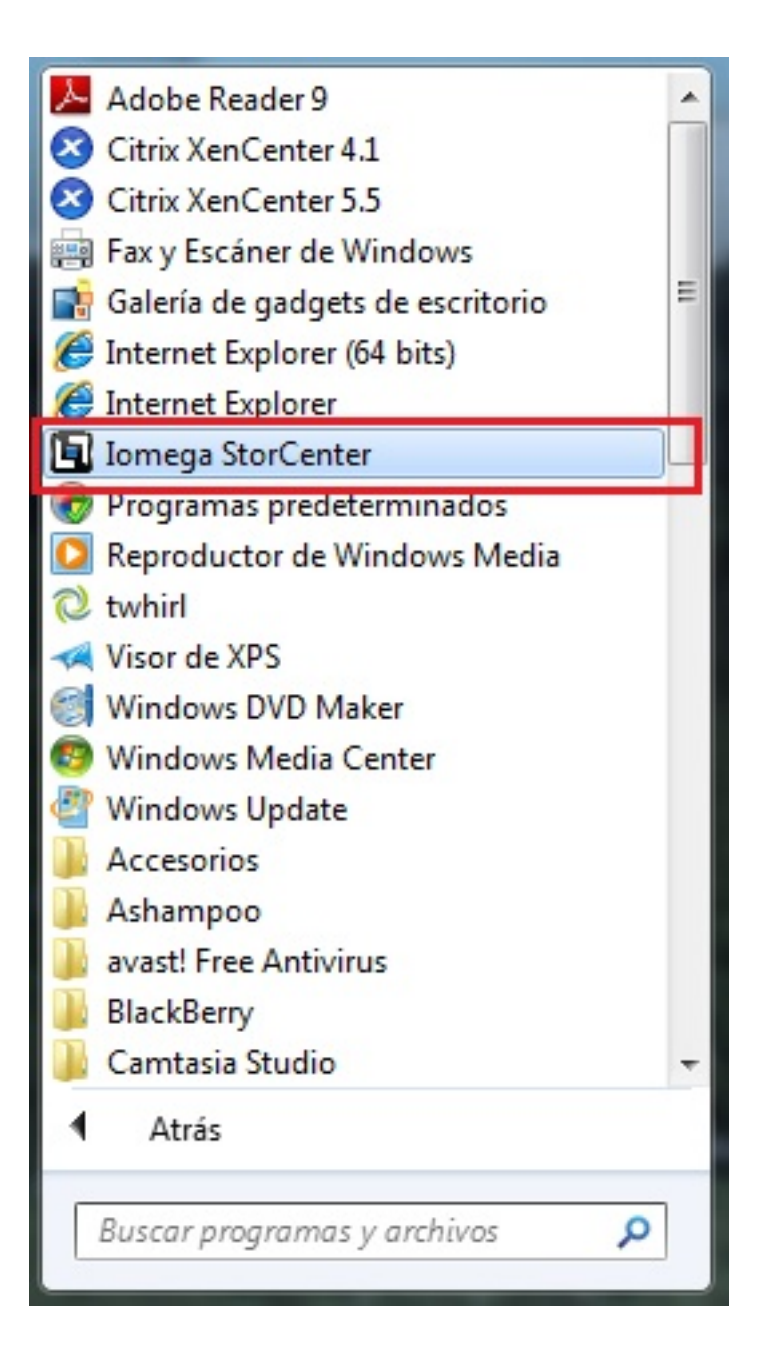

Escrito por xavisan Jueves, 13 de Mayo de 2010 21:29 - Actualizado Jueves, 13 de Mayo de 2010 22:36

Arrancando IE para la configuración, mediante la URL por defecto,

# http://localhost:8888/index.html?t=1&v=11&hc=128C5F13E15268F63

Mostrando la siguiente Dialog de configuración,

Escrito por xavisan Jueves, 13 de Mayo de 2010 21:29 - Actualizado Jueves, 13 de Mayo de 2010 22:36

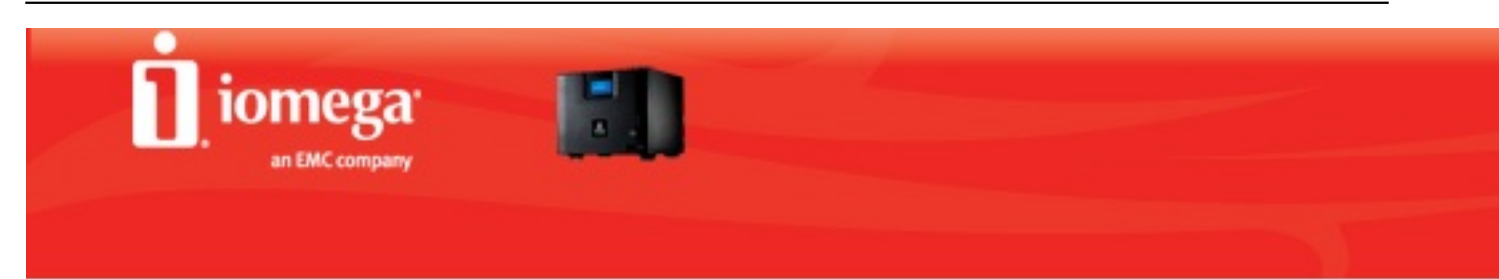

# Bienvenido a lomega StorCenter Manager

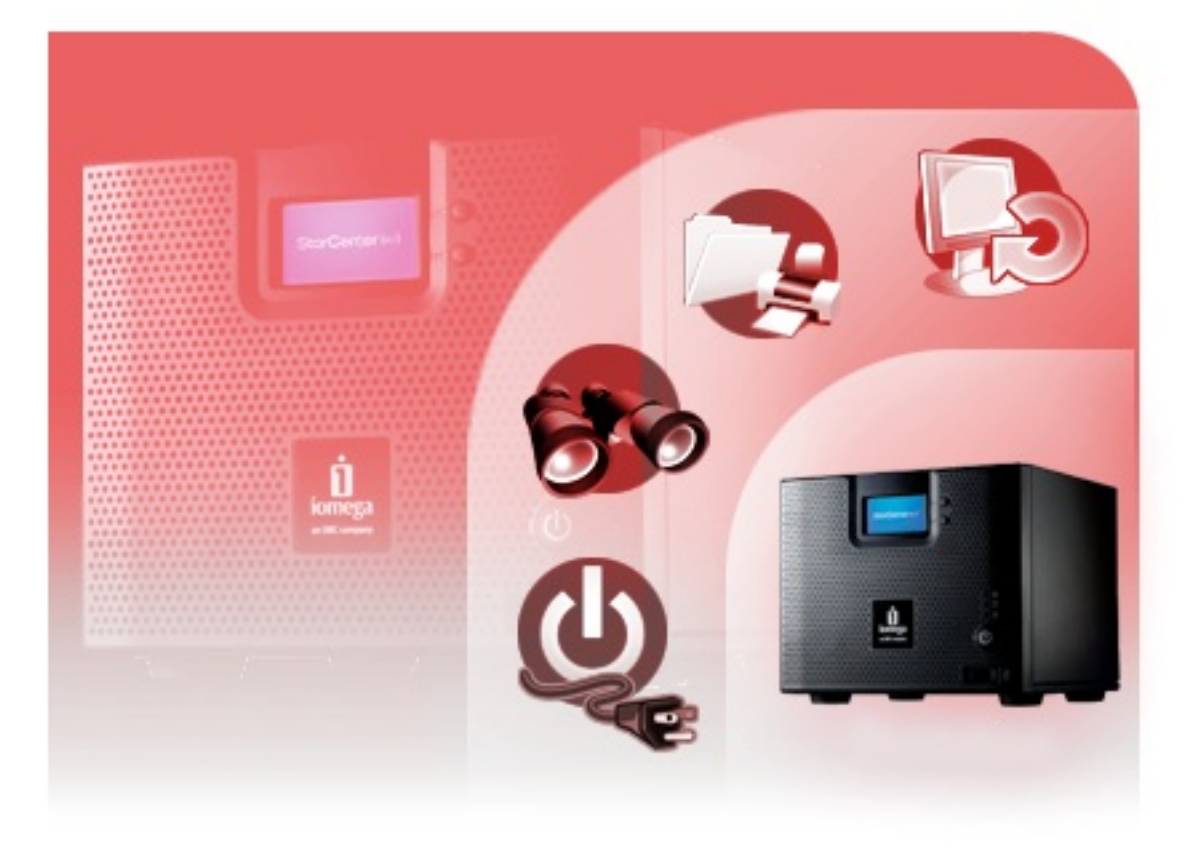

Pulsaremos Siguiente,

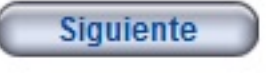

# Conexión de los cables de red

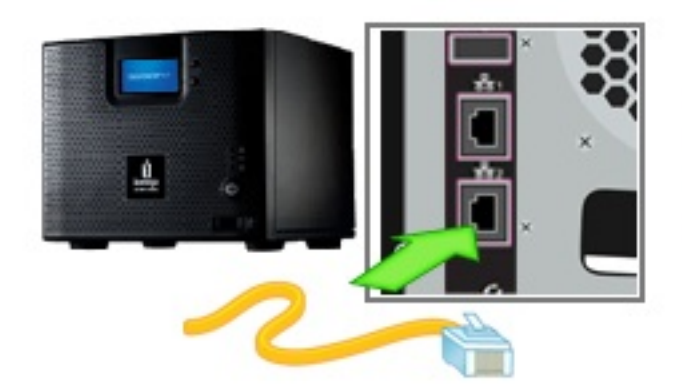

Conecte un extremo del cable ethernet amarillo en el puerto de red que se encuentra en la parte de posterior de su dispositivo de almacenamiento.

Conecte el otro extremo del cable ethernet amarillo en uno de los puertos de red en su router.

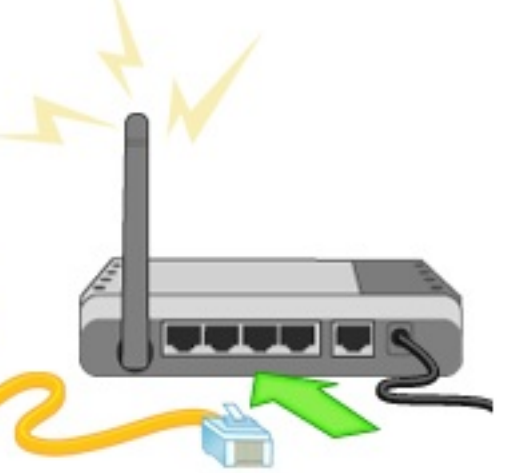

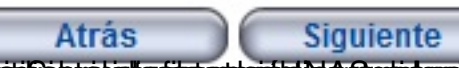

And A static and a static and a

# Conexión de los cables de alimentación

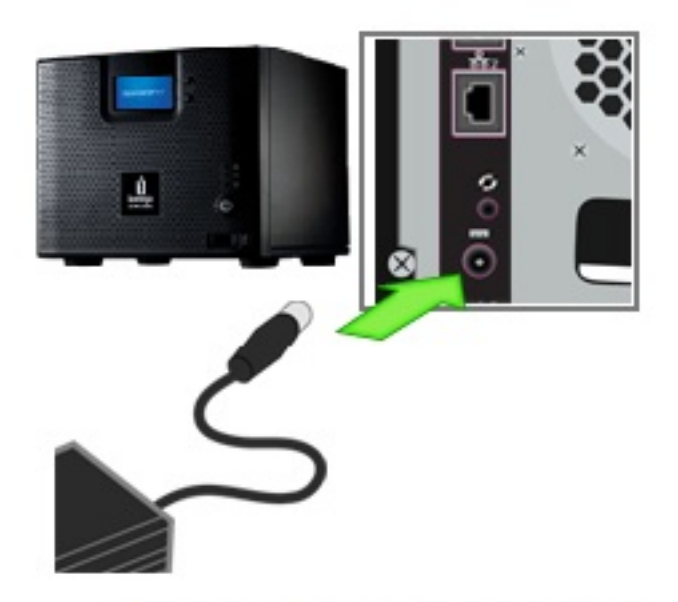

Conecte el cable de alimentación en el puerto de alimentación de tres puntas que se encuentra en la parte posterior del dispositivo de almacenamiento.

Conecte el otro extremo del cable de alimentación a un protector de sobretensión o a una toma de corriente.

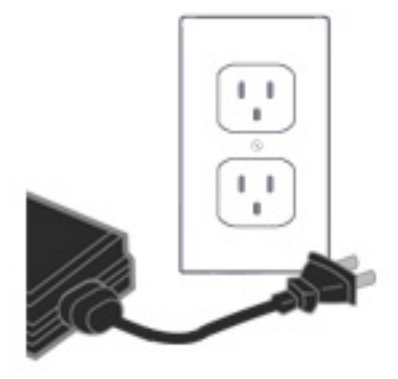

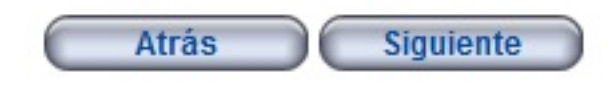

Pulsaremos Siguiente,

Encender el dispositivo

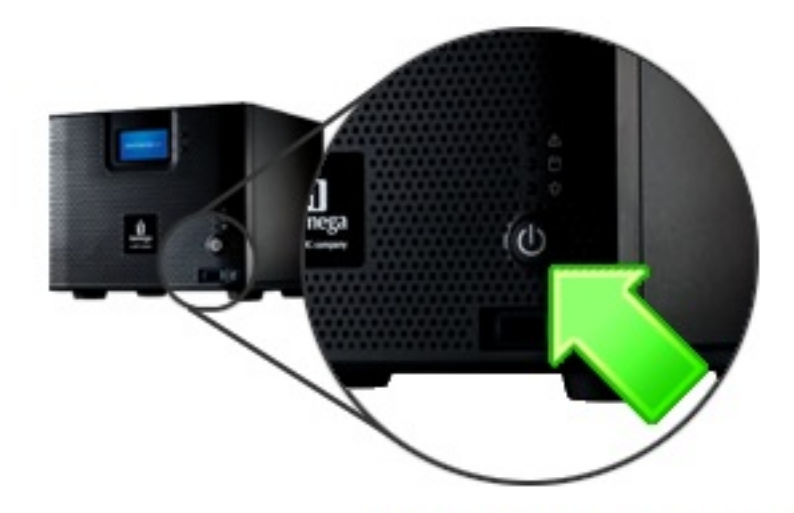

Pulse el botón de encendido y espere que el dispositivo se inicie antes de hacer clic en Siguiente para proseguir.

El dispositivo lomega StorCenter está listo cuando las luces en la parte delantera están azules y fijas. Esto puede tardar algunos minutos.

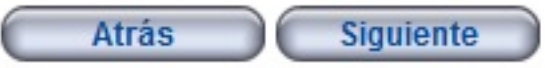

Noa indicarán como arrancar la NAS, y pulsaremos Siguiente,

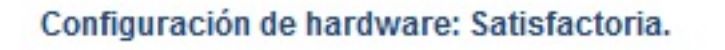

Finalizó la configuración de hardware.

Haga clic en el botón Siguiente para continuar la inicialización del dispositivo lomega StorCenter. Dispos

El disposi StorCente correctam

Haga clic para conti inicializac dispositiv StorCente

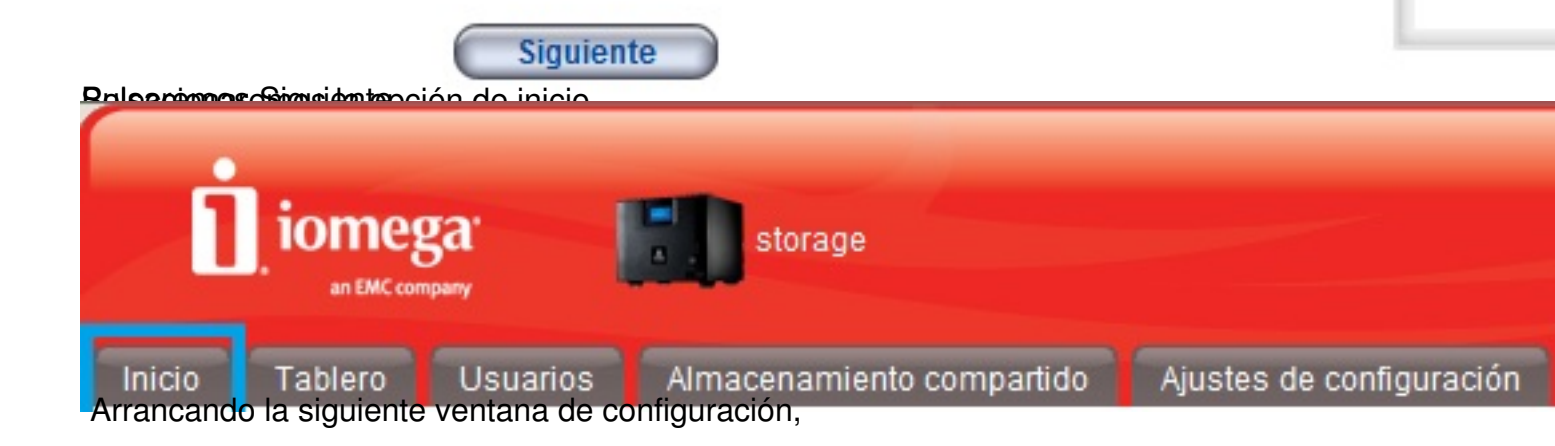

# Configuración - Paso 1 de 3

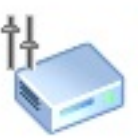

Ingrese un nombre y una descripción para identificar el dispositivo en la red.

Nombre del dispositivo de almacenamiento: Storage01

Nombre descriptivo del dispositivo de Almacenamiento StorCenter almacenamiento:

Dulcaromos Qiquianto para continuar

Configuración - Paso 2 de 3

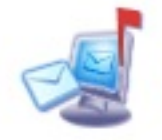

Ingrese una dirección de correo electrónico para que le notifiquen sobre cualquier problema con su dispositivo lomega StorCenter.

Dirección de correo electrónico de destino: admincitrix@ctxdom.com

- Enviar notificaciones en español (es)
- Enviar un mensaje de correo electrónico de prueba
- Se requieren credenciales adicionales

Esplecificrapeorblesma divecpionda esistino electrónico para que el dispositivo nos remita de

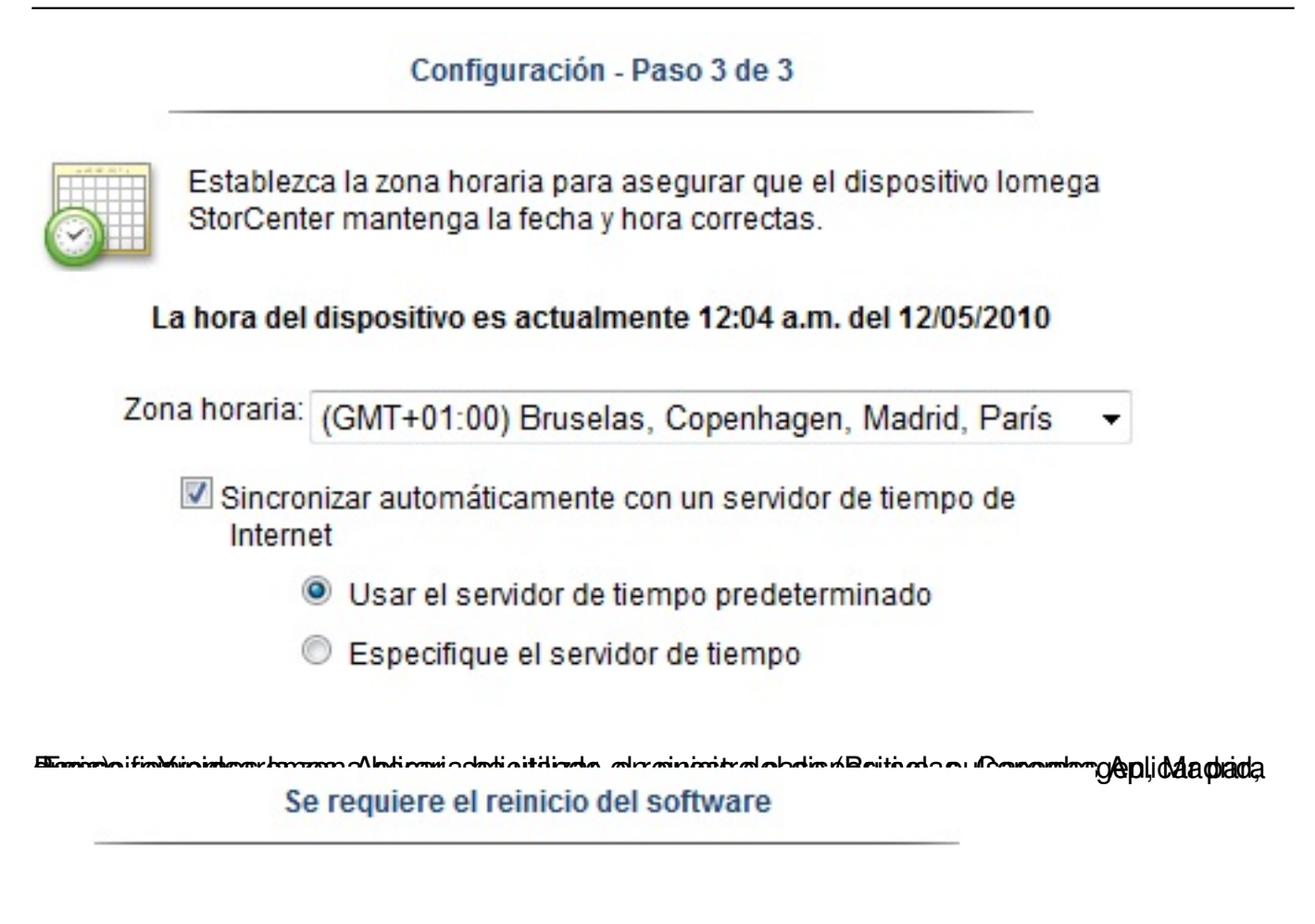

🎇 Espere que se complete la operación.

Printe and a second a second a

Escrito por xavisan

Jueves, 13 de Mayo de 2010 21:29 - Actualizado Jueves, 13 de Mayo de 2010 22:36

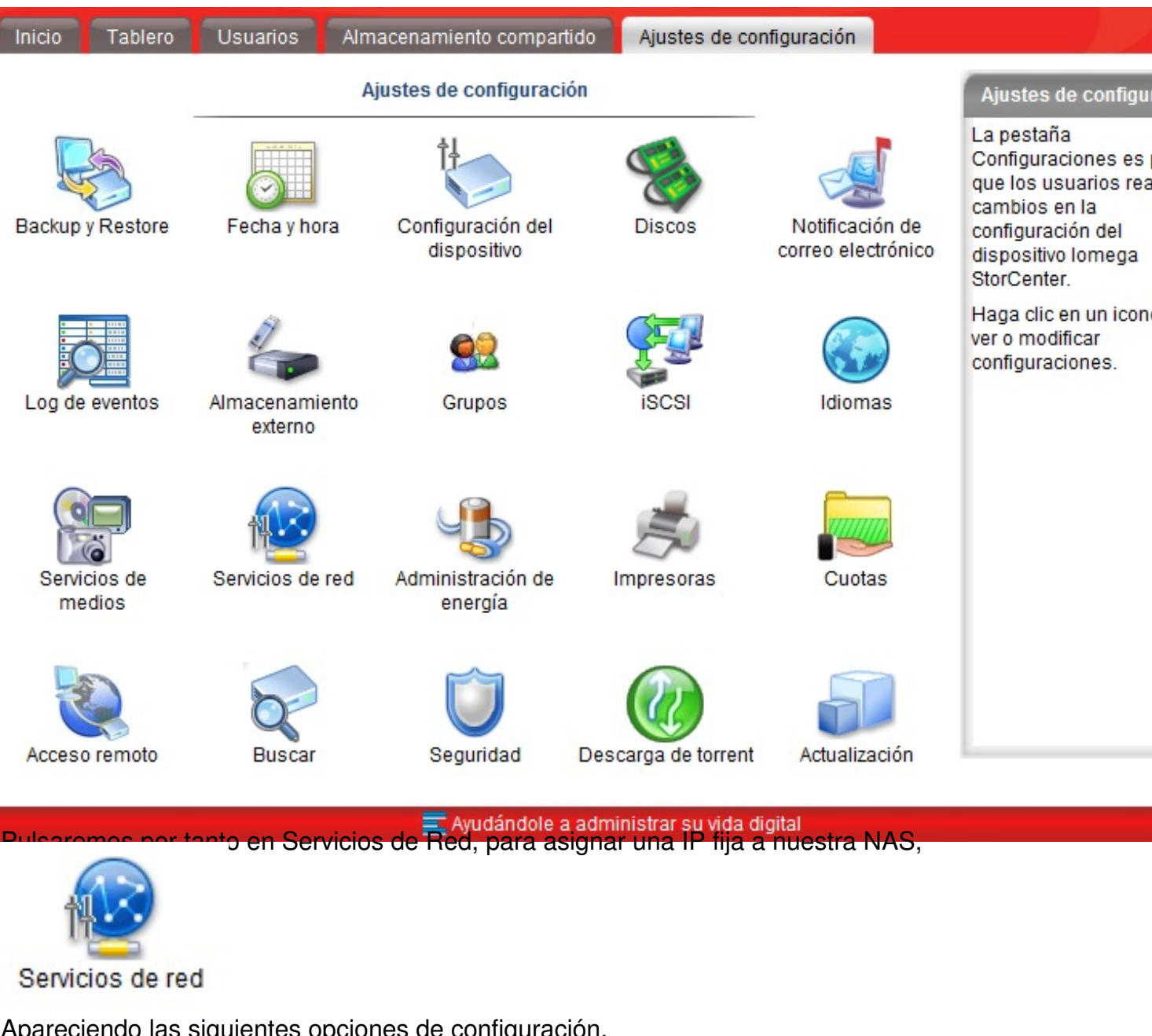

Apareciendo las siguientes opciones de configuración,

Escrito por xavisan Jueves, 13 de Mayo de 2010 21:29 - Actualizado Jueves, 13 de Mayo de 2010 22:36

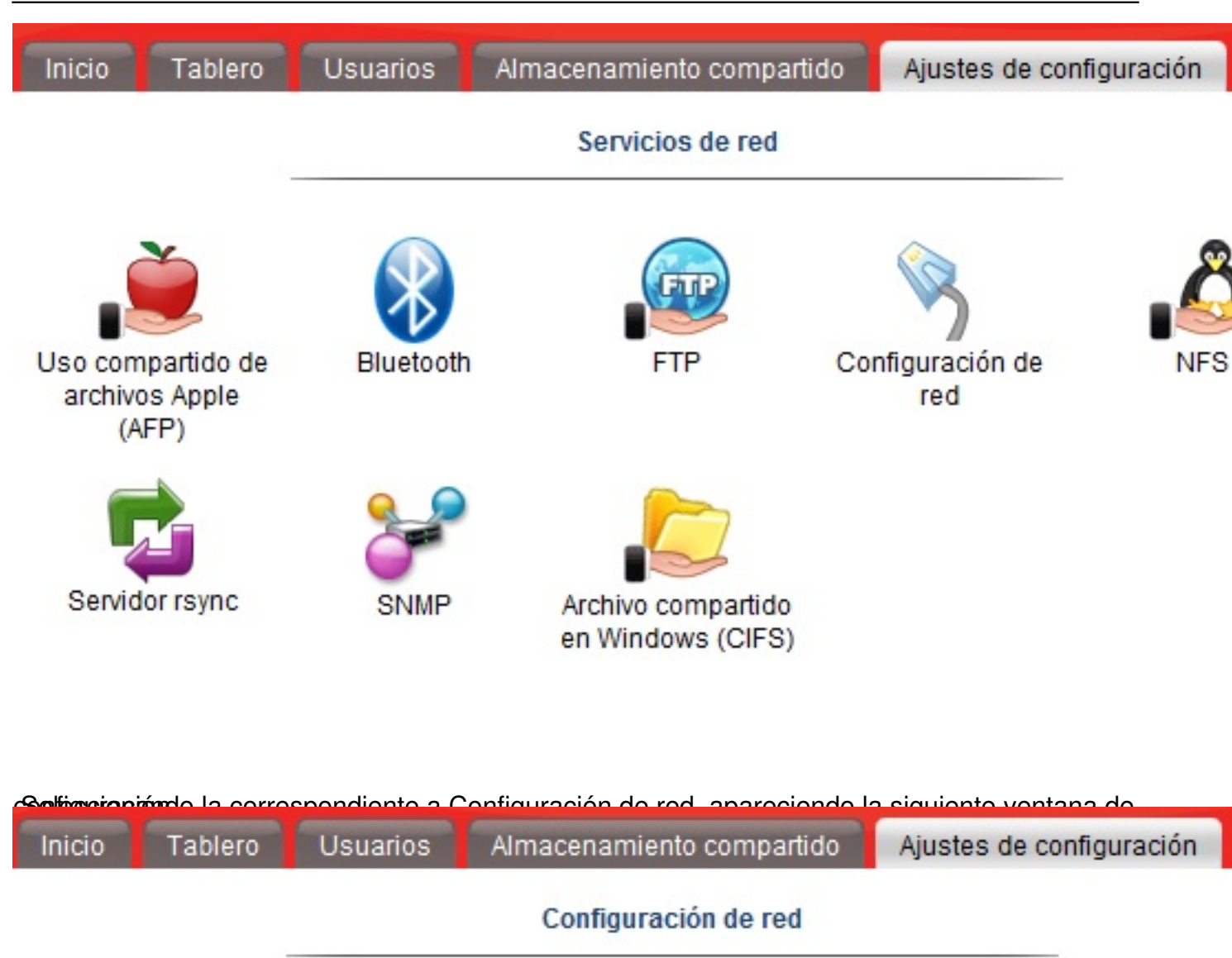

Configurar automáticamente todas las configuraciones de red

| Servidores DNS: 147.178.90.100 | 147.178.90.101 |
|--------------------------------|----------------|
| Servidores WINS:               |                |

|        | DHCP         | Dirección IP   | Máscara de<br>subred | Gateway | Frames<br>Jumbo | Ví |
|--------|--------------|----------------|----------------------|---------|-----------------|----|
| 器<br>1 | $\checkmark$ | 169.254.55.106 | 255.255.0.0          |         | Ninguna 👻       | •  |
| 2<br>2 | 1            |                |                      |         | Ninguna 👻       | (  |

jæschedetanjelanssiskjealastik cledutate of Gredificiour diasi tetet è défæssjæbnyeline en hæsse bladeta BDA frigt. Provide a defædetalet Pacifice

Escrito por xavisan

Jueves, 13 de Mayo de 2010 21:29 - Actualizado Jueves, 13 de Mayo de 2010 22:36

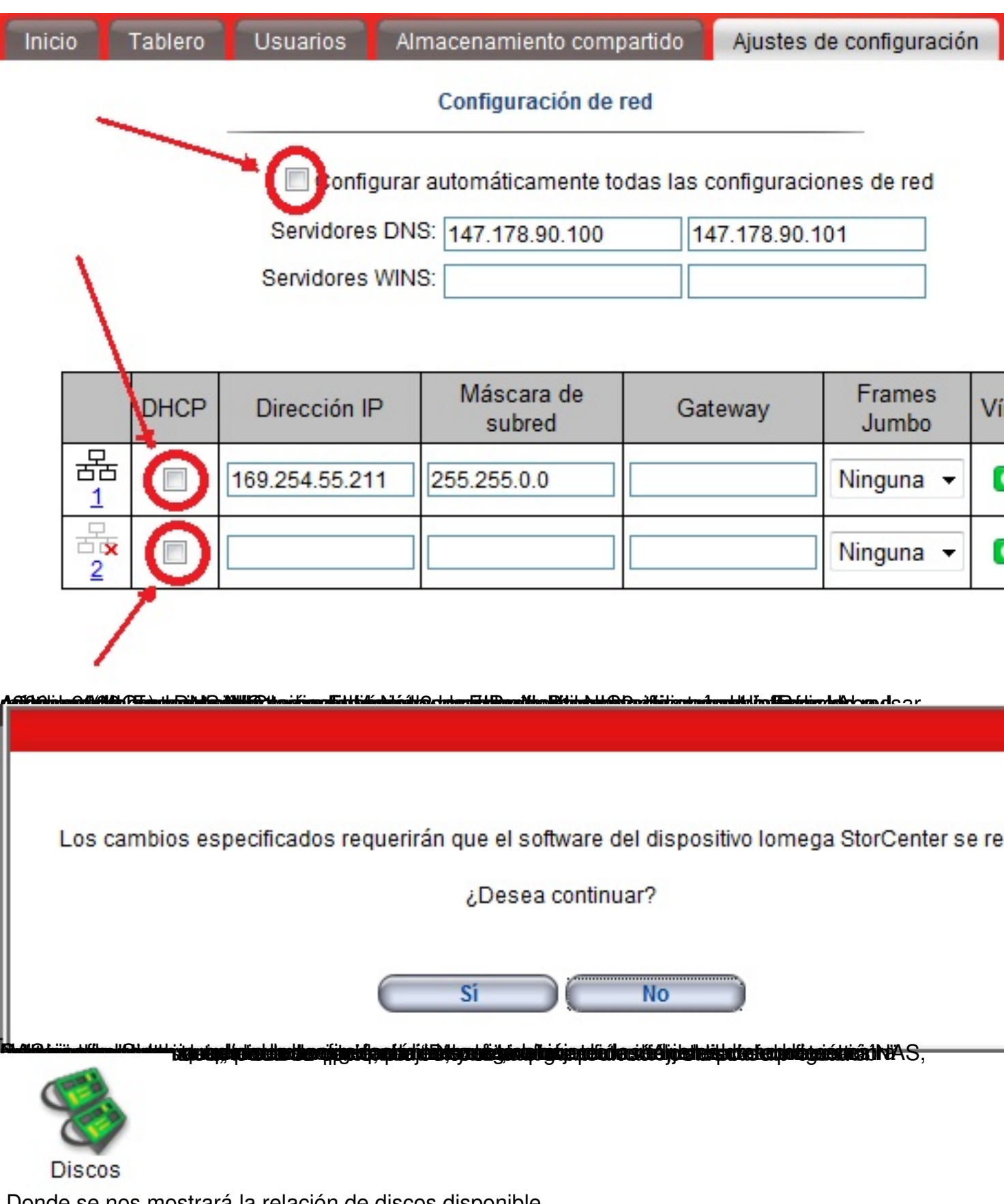

Donde se nos mostrará la relación de discos disponible,

Discos

| Disco                  | Tamaño |
|------------------------|--------|
| Disco 4 (ST31000520AS) | 932 GB |
| Disco 3 (ST31000520AS) | 932 GB |
| Disco 2 (ST31000520AS) | 932 GB |
| Disco 1 (ST31000520AS) | 932 GB |

Protección de datos: Paridad Almacenamiento disponible: 2,7 TB Memoria caché de escritura: Habilitado con UPS Almacenamiento externo: Ninguno conectado

Administra discos

Pulsaromos a continuación on "Administra discos" Administra discos

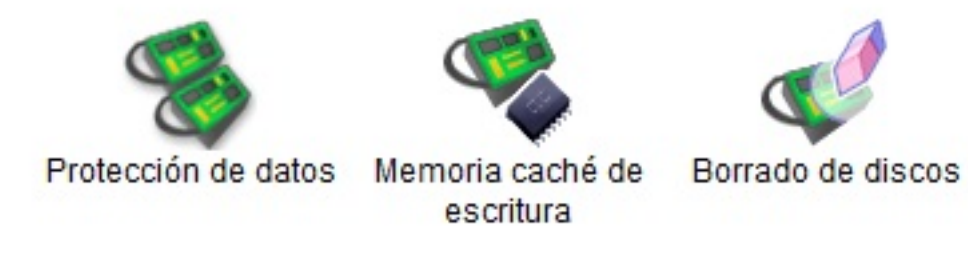

Babati fei in de de la company de la company de

Escrito por xavisan

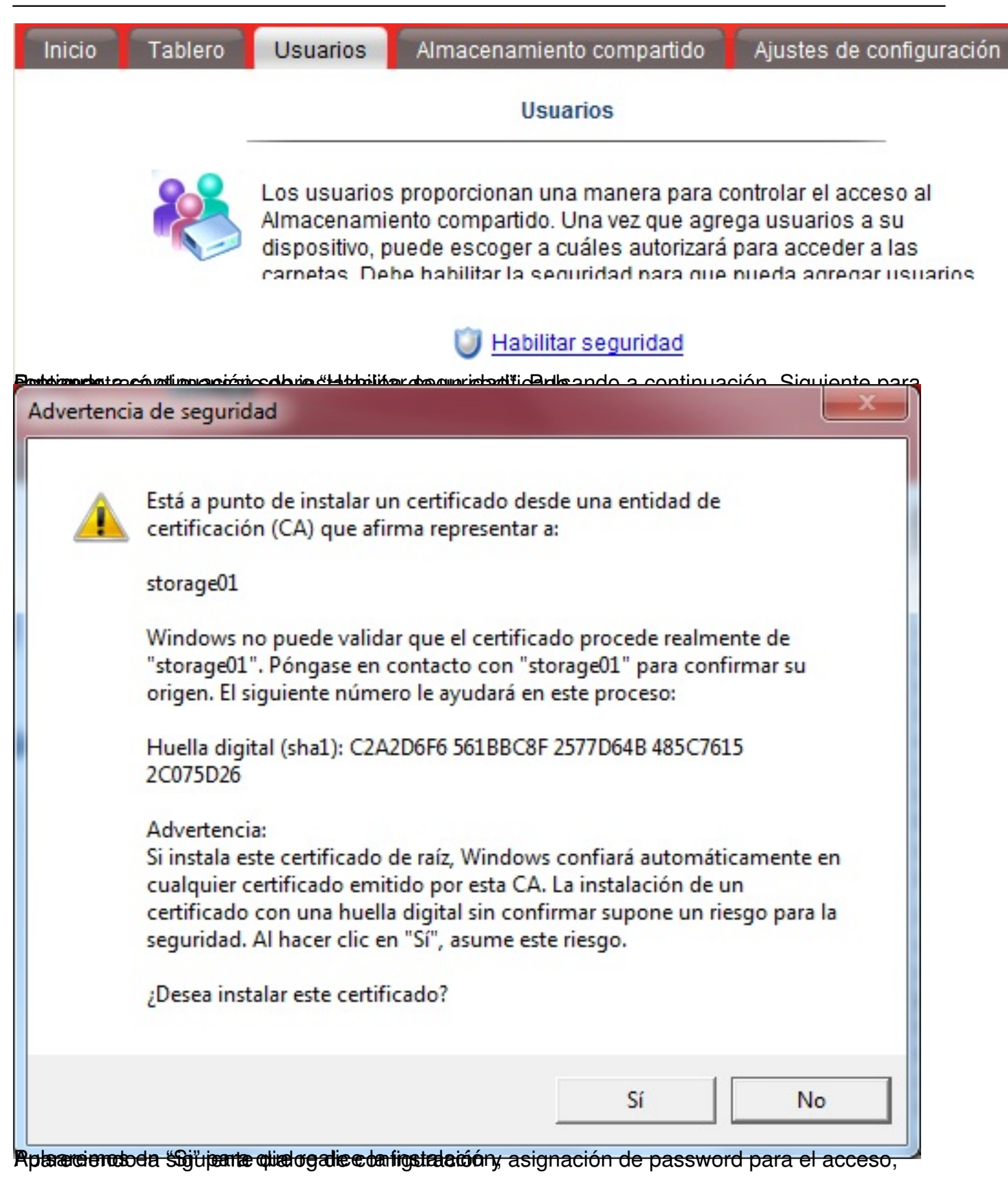

|           | Seguridad                                                                                                    | 20                        |
|-----------|----------------------------------------------------------------------------------------------------|---------------------------|
| Ú         | Cuando se habilita la seguridad, sólo los usuarios administra<br>están autorizados para cambiar la configuración del dispositiv<br>seguridad además le permite restringir el acceso al Almacena<br>compartido<br>Crear un usuario administrador para este dispositivo: | dores<br>o. La<br>amiento |
|           | Nombre de usuario: admin                                                                                                    |                           |
|           | Contraseña: ••••••                                                                                                    |                           |
|           | Confirmar contraseña: ••••••                                                                                                    |                           |
| Posterica | Recordar el nombre de usuario y la contraseña                                                                                                    | aracteres nos             |
|           |                                                                                                    |                           |
| -         | Se recomienda una contraseña de al menos 8<br>caracteres para mayor seguridad. ¿Realmente desea<br>continuar?                                                                                                    |                           |
|           | Si No                                                                                                    |                           |

contesapdoctientes manpiétas Adepta NASciándose posteriormente el proceso de conexión a las

# Felicitaciones!

Su dispositivo lomega StorCenter ahora está configurado y preparado para su uso.

Nombre del dispositivo de almacenamiento: Storage01

No había carpetas conectadas a su computadora.

# ¿Y a continuación?

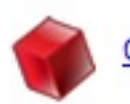

Configure Retrospect para habilitar backups

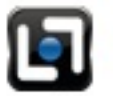

Haga un recorrido para conocer las funciones lomega StorCenter

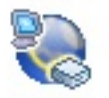

Configure su dispositivo para acceder a sus datos a través de Internet

Aceptar

Burget manus desided and the second state of the second state of the second second sec

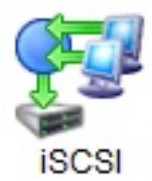

Apareciendo el siguiente menú,

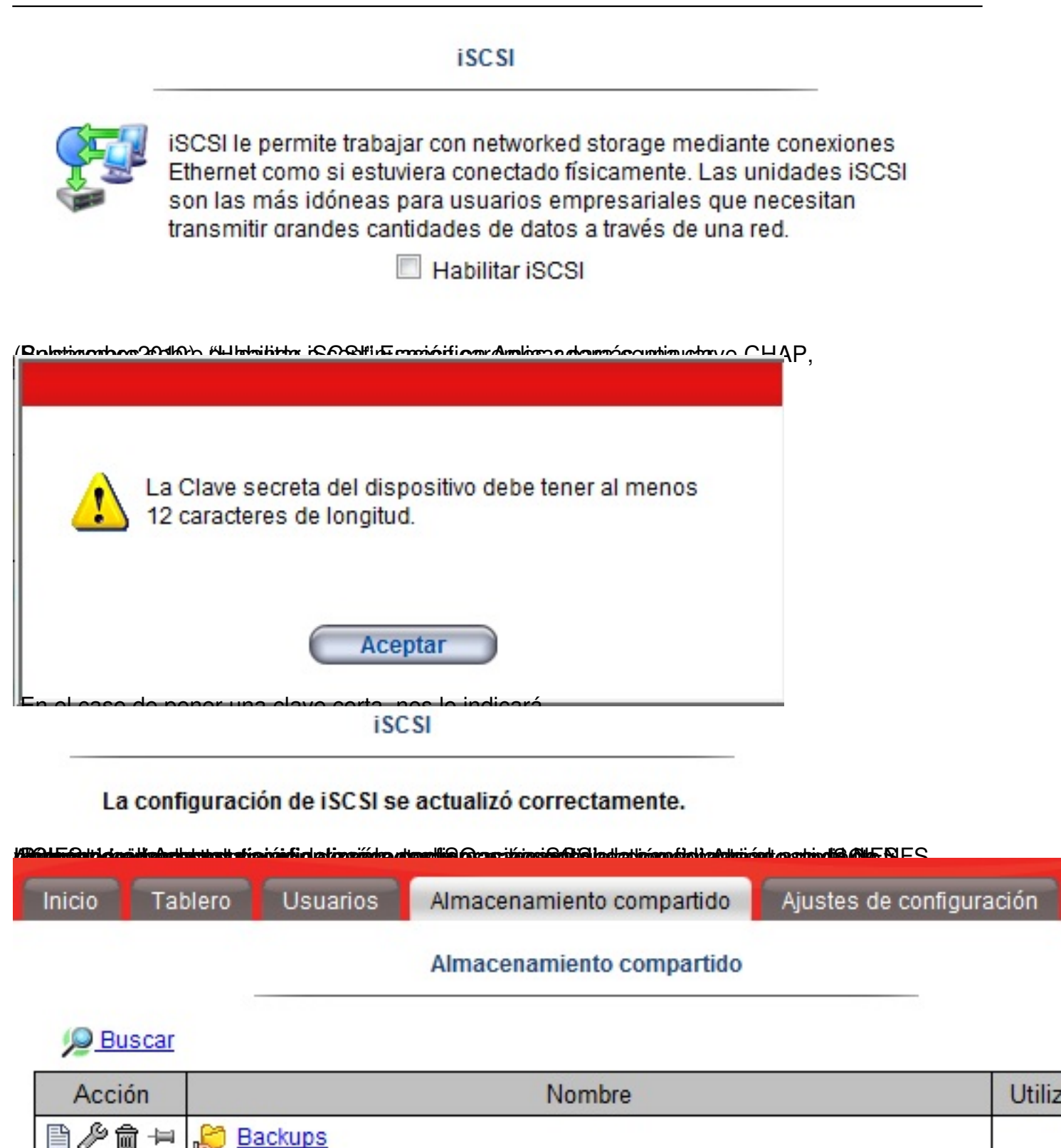

Pulsaremos en el botón de Agregar,

public

同一日

2

| Agregar almacenamiento o                                                                                                   | compartido - Pa                                                | so 1 de 2                          |             |           |
|----------------------------------------------------------------------------------------------------|----------------------------------------------------------------|------------------------------------|-------------|-----------|
| Tipo de almacenamiento compartido:                                                                                         | Carpeta                                                        | •                                  |             |           |
| Nombre de la carpeta:                                                                                                    | Imagenes_ISO                                                   |                                    |             |           |
| <ul> <li>Habilitar seguridad<br/>Seleccionar esta casil<br/>les concede acceso.</li> <li>Conectar la nueva carp</li> </ul> | i<br>la le permite esp<br>peta a esta comp<br>SO a dicha corre | pecificar a qué usua<br>putadora   | urios       |           |
| Inicio Tablero Usuarios Al                                                                                                 | macenamiento d                                                 | compartido Ajus                    | tes de conf | iguración |
| Agregar alma                                                                                                    | acenamiento co                                                 | mpartido - Paso 2 d                | le 2        |           |
| Per<br>Definir acceso de usuarios a la ca                                                                                  | mitir acceso de l<br>arpeta segura "In                         | lectura no seguro<br>nagenes_ISO': |             |           |
| Nombre de usua                                                                                                    | rio                                                            | Lectura/Escritura                  | Lectura     | Ninguna   |
| 🔒 admin                                                                                                    |                                                                | ۲                                  |             | 0         |

Escherice continuation elegenes of y sendos so atia et ción atio Aplintar, y ata trols as lastios a

# Agregar almacenamiento compartido

La carpeta 'Imagenes\_ISO' se agregó correctamente.

### Seguridad: Escritura segura

Cualquier persona puede leer la carpeta 'Imagenes\_ISO' sin un nombre de usuario o contraseña

La carpeta 'Imagenes\_ISO' posee los siguientes derechos de acceso:

| Usuario | Acceso            |  |
|---------|-------------------|--|
| 🔒 admin | Lectura/Escritura |  |

Ouedande la configuración como se muestre en la contura enteriormente monoionada.

| Acción   | Nombre      | Utiliza |
|----------|-------------|---------|
| ≞∥₫₽     | Backups     |         |
| ₿∥\$@(₽) | Magenes ISO | 4       |
| ₿∥₫₽     | 😂 public    | 28      |

Mart Box for the second second second second second strictly and the second second second second second second second second second second second second second second second second second second second second second second second second second second second second second second second s

# Buscar Nombre Utilization Acción Nombre Utilization Imagenes ISO Imagenes ISO Imagenes ISO Imagenes ISO Imagenes ISO 2

Apareciendo la siguiente dialog,

Escrito por xavisan Jueves, 13 de Mayo de 2010 21:29 - Actualizado Jueves, 13 de Mayo de 2010 22:36

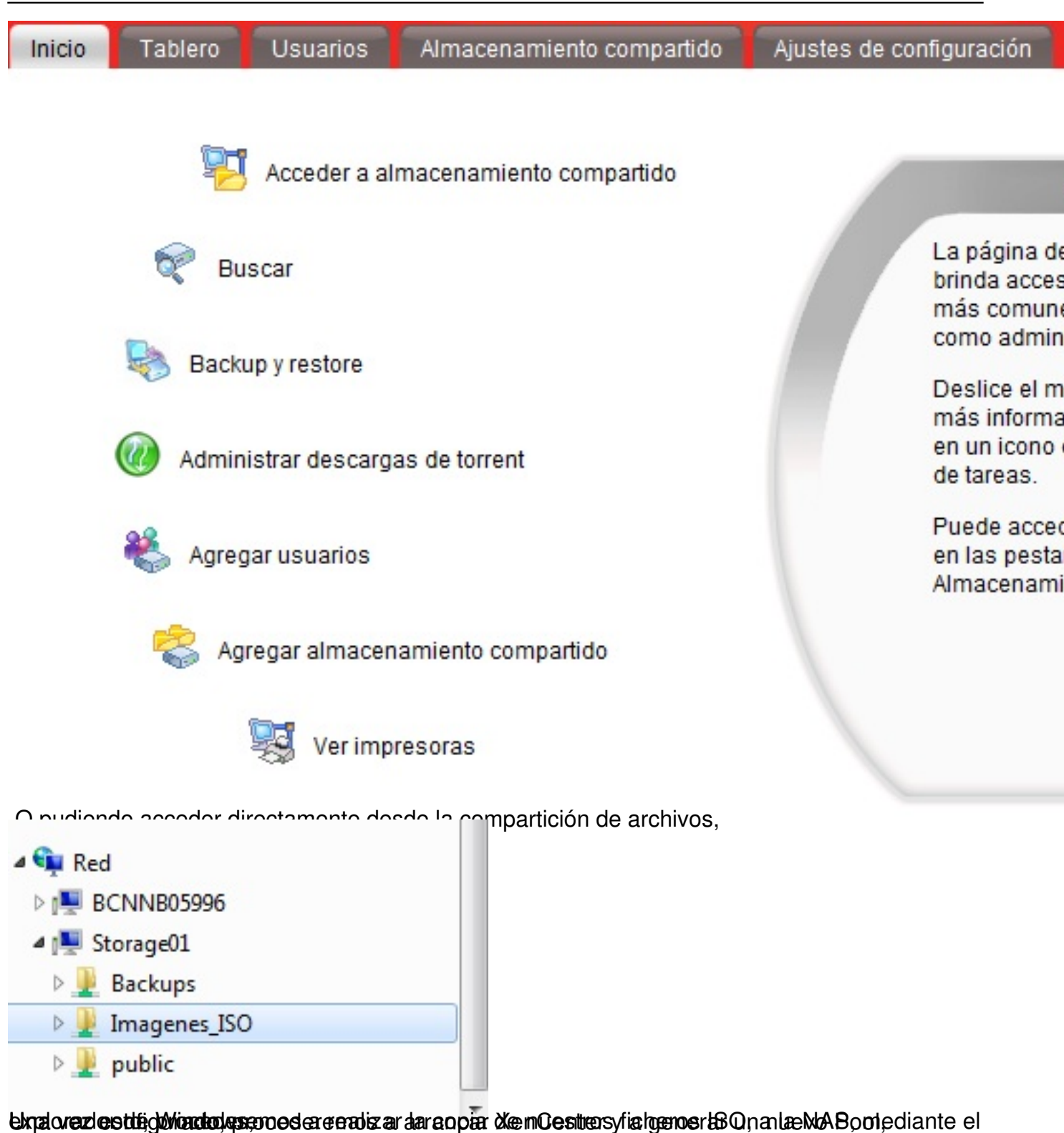

### Escrito por xavisan

|                 |                                        | •             |  |
|-----------------|----------------------------------------|---------------|--|
| Name<br>Servers | Na <u>m</u> e:<br><u>D</u> escription: | CN-DEMOCENTER |  |
|                 |                                        |               |  |
| CITDIN'         |                                        |               |  |

### Escrito por xavisan

Jueves, 13 de Mayo de 2010 21:29 - Actualizado Jueves, 13 de Mayo de 2010 22:36

| me<br>vers | Select master:  |              |
|------------|-----------------|--------------|
|            | Select members: | Add New Serv |
|            | Disconnected    |              |
|            |                 |              |
|            |                 |              |
|            |                 |              |
|            |                 |              |
| OITD IN'   |                 |              |

Pulsaremos en Add New Server, y especificaremos los datos de nuestro servidor, o servidores,

# Escrito por xavisan

| ie<br>vers | Select master:                                                                                                    |             |
|------------|----------------------------------------------------------------------------------------------------|-------------|
|            | Add New Server                                                                                                    | Add New Ser |
|            | Connect to a server by entering its IP address or hostname:<br>Hostname: 192.168.50.201<br>User name: root<br>Password: •••••••<br>Connect Cancel |             |
| CITRIN'    |                                                                                                    |             |

# Escrito por xavisan

| ame     | Select master: xenserver-02         |               |
|---------|-------------------------------------|---------------|
|         | Select mem <u>b</u> ers:            | Add New Serve |
|         | venserver-02 Master<br>Disconnected |               |
| CITRIX. |                                     |               |

### Escrito por xavisan

Jueves, 13 de Mayo de 2010 21:29 - Actualizado Jueves, 13 de Mayo de 2010 22:36

| GBack • 💮 Forward •   📑 Add N | lew Server 🕴 🌇 New Pool   🔐 New Storag          | pe 📷 New VM   🕘    | ) Shut Down 🛞 Reb | oot 🕕 Suspend            | 🖌 No System Aler           |
|-------------------------------|-------------------------------------------------|--------------------|-------------------|--------------------------|----------------------------|
| Show: Server View 🔎 💌         | BCN-DEMOCENTER                                  |                    |                   | Logged                   | l in as: Local root accour |
| C XenCenter                   | Search General Storage Network HA               | WLB Logs           |                   |                          |                            |
| a La xenserver-01             | BCN-DEMOCENTER Overview                         |                    |                   |                          | Search Options             |
| UvD drives                    | Name                                            | CPU Usage          | Used Memory       | Disks<br>(avg / max KBs) | Network<br>(avg / max KBs) |
| 🖂 🌉 xenserver-02              | BCN-DEMOCENTER                                  |                    |                   |                          | -                          |
| DVD drives                    | Le xenserver-01<br>Default install of XenServer | 0% of 8 CPUs       |                   |                          | 0/0                        |
| Eemovable storage             | Default install of XenServer                    | 0% of 8 CPUs       |                   |                          | 0/0                        |
| Desde nuestro XenCente        | r, pulsaremos en Crear ur                       | ۳<br>۱ "New Storac | e Repository      |                          |                            |

25 / 33

Escrito por xavisan

Jueves, 13 de Mayo de 2010 21:29 - Actualizado Jueves, 13 de Mayo de 2010 22:36

| <u> </u>         |                                                                                                    |                                                                                                    |
|------------------|----------------------------------------------------------------------------------------------------|----------------------------------------------------------------------------------------------------|
| Type<br>Location | Virtual disk storage          NFS VHD         iSCSI         Hardware HBA         Advanced StorageLink technology         NetApp         Dell EqualLogic         ISO library         Windows File Sharing (CIFS) | Select this option if you have a library of VM installation ISO<br>images available as a Windows File Sharing share that you wi<br>to attach to your host or pool. |
| CITRIX.          | U NESIDO                                                                                                    |                                                                                                    |

compliactcitudors more straisclicate Index Index International Context and the second straight the second straight the second

Escrito por xavisan

| Type       Share Name:       CIFS ISO library         Share Name:       \\Storagel\Umagenes_ISO         Example:       \\Storagel\Umagenes_ISO         Example:       \\Storagel\Umagenes_ISO         Use different user name       \Login         User name:       \Password:         Password:       Advanced Options:         Advanced Options:       \Legences_Entry         Encodiagrammes of namebras u of namebras dat resources u suffacerances Finish;       Encodiagrammes Finish;         Cencenter       Creating SR                                                                                                    | Enter a name and    | path for the new             | w CIPS storage                                                                                                    |     |
|----------------------------------------------------------------------------------------------------|---------------------|------------------------------|----------------------------------------------------------------------------------------------------|-----|
| Share Name: \\Storagel\Umagenes_ISO<br>Example: \\serverOptions<br>Use different user name<br>Login<br>User name:<br>Password:<br>Advanced Options:<br>CiTRUX:<br>Creating SR                                                                                                    |                     | Name:                        | CIFS ISO library                                                                                                    |     |
| Example: \\Server\sharename Server Options Use different user name Login User name Password: Advanced Options:  CitRix:   Server options  Creating SR  Creating SR                                                                                                    | ocation             | Share Name:                  | \\Storage1\Imagenes_ISO                                                                                                    |     |
| Server Options     Use different user name     Ugin     User name:     Password:     Advanced Options:     Advanced Options:     Server options     Server options     Server option     Server option     Se       | er anna             | 6                            | Example: \\server\sharename                                                                                                  |     |
| Cirreiting SR                                                                                                    |                     | Server Option                | ons                                                                                                    |     |
| CitRUX:                                                                                                    |                     | Use dit                      | lifferent user name                                                                                                    |     |
| Advanced Options:<br>citRix:<br>Section Section |                     | Userr                        | name:                                                                                                    |     |
| Advanced Options:<br>CitRix:<br>Advanced Options:<br>Previous Net > Einish                                                                                                    |                     | Passw                        | word:                                                                                                    |     |
| Advanced Options:                                                                                                    |                     |                              |                                                                                                    |     |
| CitRIX:                                                                                                    |                     | Advanced                     | d Options:                                                                                                    |     |
| Creating SR                                                                                                    |                     |                              |                                                                                                    |     |
| <pre>     citRix         <pre></pre></pre>                                                                                                    |                     |                              |                                                                                                    |     |
| citRix:   Previous: Next > Einish Encenter Creating SR                                                                                                    |                     |                              |                                                                                                    |     |
| <pre></pre>                                                                                                    |                     |                              |                                                                                                    |     |
| Creating SR                                                                                                    | CITRIX              |                              |                                                                                                    |     |
| enCenter Creating SR                                                                                                    | CITRIX.             |                              |                                                                                                    |     |
| Creating SR                                                                                                    | CITRIX.             |                              |                                                                                                    |     |
| Creating SR                                                                                                    | CITRIX.             |                              | < <u>Previous</u> <u>Next</u> > <u>Finish</u>                                                                                | an  |
| Creating SR                                                                                                    | citreix.            | abro v ol pomł               | Previous Next> Einish (                                                                                                    | and |
|                                                                                                    | citreix.            | phro v ol pomł               | <u>Previous</u> <u>Mext</u> > <u>Finish</u>                                                                                  | and |
|                                                                                                    | citrix.             | obro v ol pomb               | Previous Net> Einish (                                                                                                    | an  |
|                                                                                                    | citrix.             | obro v ol nomi<br>Creating S | <pre>visit &gt; Einish ( ski &gt; Courses y pulsaromes Finish, ski &gt; Ski &gt; Ski &gt; Courses y pulsaromes Finish,</pre> | an  |
|                                                                                                    | citreix.            | obro v ol nomł<br>Creating S | <pre> vert &gt; Einish vert &gt; Einish vert &gt; Einish vert &gt; SR </pre>                                                 | an  |
|                                                                                                    | citrix.             | obro v ol pomł<br>Creating S | Previous Net> Einish                                                                                                    | and |
|                                                                                                    | citreix<br>encenter | Creating S                   | Previous Net > Einish                                                                                                    | an  |

### Escrito por xavisan

Jueves, 13 de Mayo de 2010 21:29 - Actualizado Jueves, 13 de Mayo de 2010 22:36

| S XenCenter                   |                        |                                                           |                            |
|-------------------------------|------------------------|-----------------------------------------------------------|----------------------------|
| File View Pool Server VM Stor | rage Templates Tools   | Window Help                                               |                            |
| Back • 💭 Forward -            | sw Server   🌇 New Pool | I 🃸 New Storage 🃷 New VM   🥘 Shut Down 🛞 Reboot 🕕 Suspend | No System Aler             |
| Show: Server View 🔎 💌         | CIFS ISO library       | Logge                                                     | d in as: Local root accoun |
| C C A Center                  | General Storage Logs   |                                                           |                            |
| B tenserver-01                | Storage General Pro    | operties                                                  | Properties                 |
| Cocal storage                 | General                |                                                           |                            |
| xenserver-02 DVD drives       | Name:                  | CIFS ISO library                                          |                            |
| Local storage                 | Description:           | CIFS ISO Library [\/192.168.50.210/Jmagenes_ISO]          |                            |
| CFS ISO library               | Tags:                  | Add Tag                                                   |                            |
| Le DEMOCENTER                 | Folder:                | «None» Change                                             |                            |
|                               | Type:                  | 150                                                       |                            |
|                               | Status                 |                                                           |                            |
|                               | State:                 | OK                                                        |                            |
|                               | xenserver-01:          | Connected                                                 |                            |
|                               | xenserver-02:          | Connected                                                 |                            |
|                               | Multipathing           |                                                           |                            |
|                               | Multipath capable:     | No                                                        |                            |
|                               |                        |                                                           |                            |
|                               |                        |                                                           |                            |

# <u> Buscar</u>

| Acción | Nombre         | Utiliz |
|--------|----------------|--------|
| ₿∥`    | Backups        |        |
| ≞∥∂    | Pagenes ISO    | 3      |
| ₿∥`    | public         | 2      |
| ≞∥₫    | S VMDemocenter |        |

NUARA, yepurtsalidorsolso soptarso Santieriosede Seeled, ccionaremos ajustes de configuración en nuestra

Escrito por xavisan Jueves, 13 de Mayo de 2010 21:29 - Actualizado Jueves, 13 de Mayo de 2010 22:36

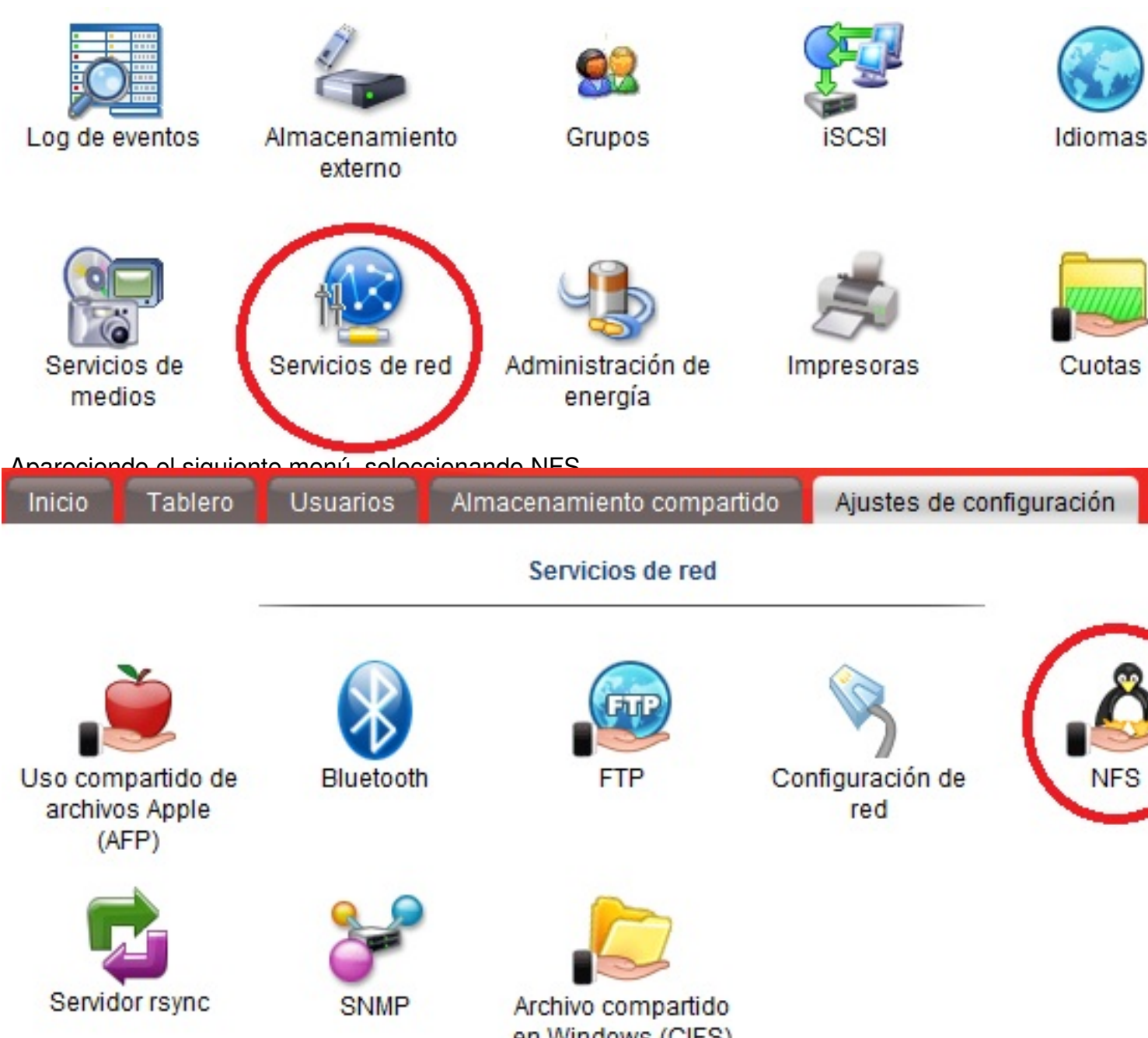

Apareciendo la configuración de NFS,

en Windows (CIFS)

# Configuración de NFS

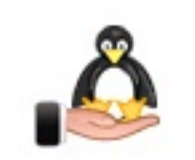

Habilitar servicio NFS
 Permitir acceso a la cuenta root

Establezca el acceso de NFS para cada carpeta compartida desde la pestaña <u>Almacenamiento compartido</u>.

Los paths a carpetas de NFS están en la siguiente forma: /nfs/Folder/Name

Desactivarames el acceso de la cuenta root, en esse que nos interese Configuración de NFS

Se actualizó la configuración de NFS.

Selectainana demessia Niew Storage igRiepads itel rac yessel et Els reanues in the SIAS. Desde XenCenter,

Escrito por xavisan

| Choose the type of<br>Type | New storage                                                                                                    | NFS servers are a common form of shared filesystem<br>infrastructure, and can be used as a storage repository substra                                                                                                    |
|----------------------------|----------------------------------------------------------------------------------------------------|----------------------------------------------------------------------------------------------------|
| Location                   | <ul> <li>iSCSI</li> <li>Hardware HBA</li> <li>Advanced StorageLink technology</li> <li>NetApp</li> <li>Dell EqualLogic</li> <li>ISO library</li> <li>Windows File Sharing (CIFS)</li> <li>NFS ISO</li> </ul> | As NFS storage repositories are shared, the virtual disks stored<br>them allow VMs to be started on any server in a resource pool<br>and to be migrated between them using XenMotion.<br>When you configure an NFS storage repository, you simply<br>provide the hostname or IP address of the NFS server and the<br>path to a directory that will be used to contain the storage<br>repository. The NFS server must be configured to export the<br>specified path to all servers in the pool. |
| CITRIX                     |                                                                                                    |                                                                                                    |

Escrito por xavisan

|         |                                                                 | in a three sensitivity.          | -   |
|---------|-----------------------------------------------------------------|----------------------------------|-----|
| ocation | Share Name:                                                     | 192.168.50.210:/pfs/VMDemocenter | Se  |
|         | Advanced Options:                                               |                                  |     |
|         | <ul> <li>Create a new SR</li> <li>Reattach an existi</li> </ul> | ng SR:                           |     |
| CITRIX. |                                                                 |                                  |     |
|         |                                                                 | < Previous Net > Finish          | Can |
| nCenter |                                                                 | stra NAS, en nuestro caso        |     |
|         | Creating SR                                                     |                                  |     |

Escrito por xavisan

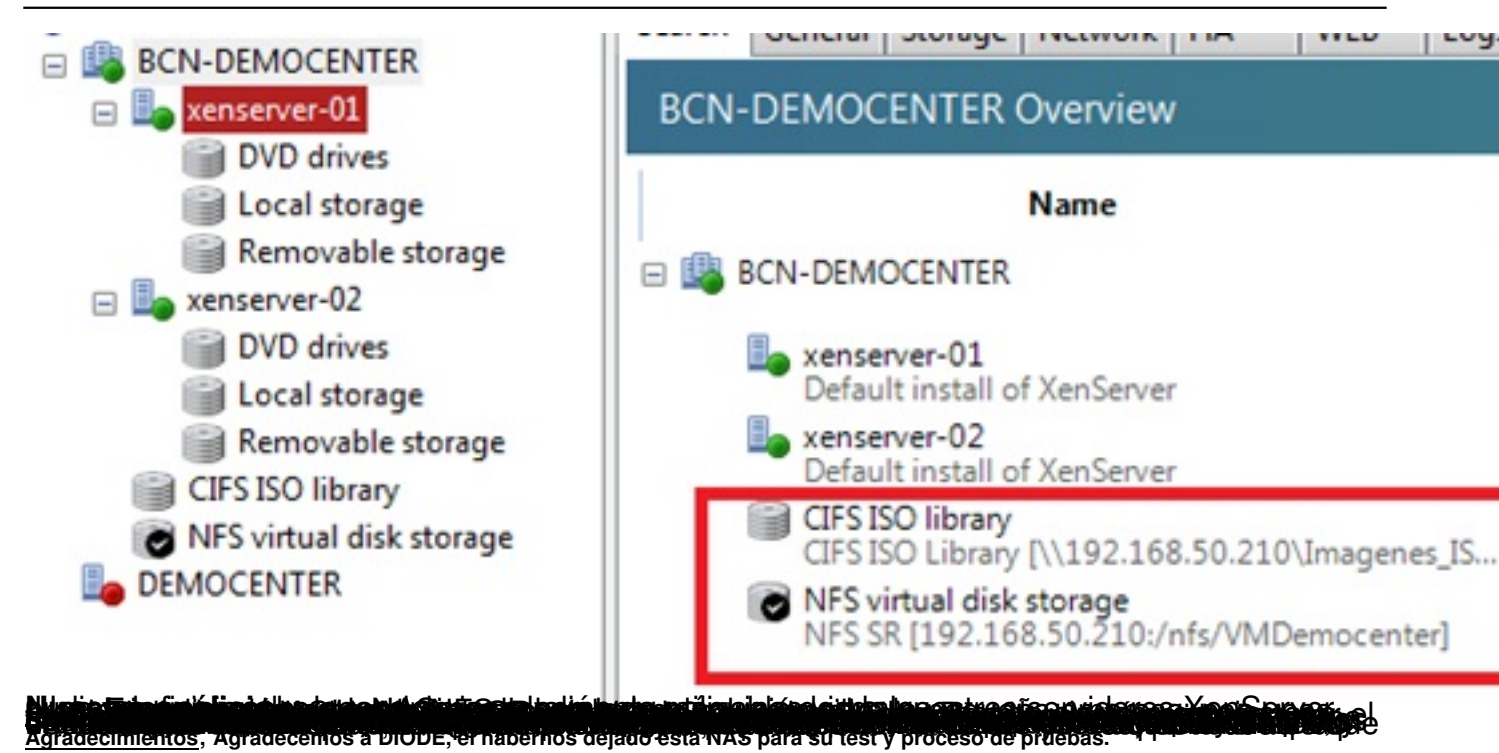